# 法人向けインターネットバンキングサービス WEB-FBご利用の手引き

各種振込・口座振替・取引照会をインターネットで

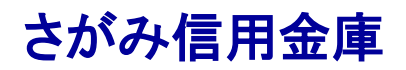

令和4年5月16日現在

ご利用のパソコンで各種振込(都度振込、総合振込、給与・賞与振込)の

ほか、口座振替取引や残高照会等がインターネットを利用して行えます。 ※WEB-FBライト(簡易型)をご利用の方は都度振込、照会業務のみご利用いただ けます。

※給与・賞与振込は別途ご契約が必要な場合もございます。

■振込手数料が窓口より大幅にお得です。

■専用ソフトが不要。操作も簡単です。

■当日振込は事前登録先だけでなく、都度ご指定いただくことも可能です。

■効果的な資金管理・経理事務が可能です。

#### 目次

| * サービスのご案内            | 2 |
|-----------------------|---|
| 振込・口座振替サービス           | 2 |
| 承認業務                  | 3 |
| 照会サービス                | 3 |
| 各種料金支払(Pay-easy ペイジー) | 4 |
| 外部企業サービスとの連携(APIサービス) | 4 |
| セキュリティ                | 5 |
| 手数料一覧表                | 7 |
|                       |   |

1

7

\*ご利用環境

 \* <u>推奨環境と設定について
 8

 Windows10およびWindows11の初期設定
 9

 MicroSoft Edge(IEモード)における電子証明書の取得方法
 10

 オートコンプリートで保存したIDとパスワードの削除方法
 28

 各種操作方法および操作体験版
 30

 Q&A・ご注意事項
 31

 お問い合わせ窓口
 35

</u>

# サービスのご案内

#### 振込・口座振替サービス

| ご利用可能時間帯 | 平日   | 7:00~23:00 |
|----------|------|------------|
|          | 土日祝日 | 7:00~22:00 |

#### ■明細情報登録·照会

お振込先口座・口座振替の引落口座について、登録や変更・削除を行います。

■総合振込(※)

明細情報登録で事前にご登録いただいた振込先に対しての振込の一括予約です。 振込指定日の15営業日前から前営業日まで手続きできます。

振込資金の決済は振込指定日の(注)<u>午前9時</u>、振込手数料の決済は振込指定日の の午前10時に行われます。

(注)<br />
月末の振込資金の決済は振込指定日の<br />
午前8時となります。

#### ■給与·賞与振込(※)

明細情報登録で事前にご登録いただいた振込先に対しての振込の一括予約です。 振込指定日の15営業日前から3営業日前まで手続きできます。

振込資金の決済は振込指定日の2営業日前の午前9時、振込手数料の決済は 振込指定日の午前10時に行われます。

(注)振込指定日の2営業日前が月末の場合の振込資金決済は午前8時となります。

■都度振込

1件ずつ、当日のお振込ができます(<u>平日は午後11時、土日祝日は午後10時ま</u> で。ただしお受取人様の金融機関が対応していない場合、または、お受取人様の口 座の条件や口座の商品性によりましては、即時に入金されないケースがあります)。

また、15営業日先までの予約振込も可能です。資金決済については、当日振込の 場合振込手続きの完了と同時に、また予約振込の場合は振込指定日の(注)**午前8時** 40分に振込手数料を合わせて行われます。

(注)月末の資金決済は午前7時40分となります。

(注)日曜日のご利用開始時間は午前8時となります。

#### ■口座振替(\*代金回収サービス)

明細情報登録で事前にご登録いただいた引落口座に対しての口座振替請求の一 括予約です。振替指定日の15営業日前から4営業日前まで手続きできます。

\*「代金回収サービス」とは、預金口座振替を利用し、貴社に代わってお取引先の さがみ信用金庫の口座から代金を回収し、貴社の口座に一括して入金するサービ スです。別途契約が必要となります。

#### ■外部ファイル登録(※)

専用ソフト(給与奉行・弥生給与等)から全銀フォーマットやCSV形式で作成した振込・ロ座振替用のデータファイルを登録するサービスです。

総合振込、給与・賞与振込、口座振替業務をサポートします。 (※)WEB-FB ライト(簡易型)を契約のお客様はご利用できません。

#### 承認業務

[ご利用可能時間帯 土日祝日を除く7:00~23:00]

#### ■WEB承認

ご登録された各種取引(総合振込、給与・賞与振込、口座振替)データを処理する ため、承認者(管理者用IDまたは承認者用IDご利用者)にWEB承認を行っていただ きます。

\* 作成されたデータに不備がある場合は、差戻し処理を行うと、データの修正が 行えます。ただし、データの修正が完了した後は、必ずWEB承認を行っていただき ます。

#### 照会サービス

| ご利用可能時間帯 | 平日   | 7:00~23:00  |
|----------|------|-------------|
|          | 土日祝日 | 日7:00~22:00 |

#### ■残高照会

ご契約口座の残高をご照会いただけます。

#### ■入出金明細照会

ご契約口座の日々の取引の照会および明細ファイルをダウンロードすることができます。

照会内容

 ・期間指定(「前日分」「当日分」「当月分」「指定なし(過去62日分、ただし100 明細を限度とします)」)

・日付指定(過去62日以内、ただし100明細を限度とします)」)

未照会分のみ

■取引状況照会

ご契約の取引状況をご照会いただけます。また、口座振替を契約されているお客様は、返還データのファイルダウンロードも可能です。

照会内容…「総合振込」「給与・賞与振込」「都度振込」「口座振替」

## 各種料金支払

| (ご利用可能時間帯 | 平日  | 7:00~23:00  |
|-----------|-----|-------------|
|           | 土日祝 | 日7:00~22:00 |

#### ■Pay-easy(ペイジー)

税金、公共料金、各種料金が簡単に支払えるサービスです。 当金庫所定の収納機関に限ります。収納機関につきましては以下のURLに掲載して おります。最新の情報をご確認ください。

[URL]

https://www.shinkin.co.jp/sagami/commonservice/pdf/maruchipeiment\_syuun ou.pdf

## 外部企業サービスとの連携

■APIサービス

会計ソフト等を取扱う外部企業に対して、お客さまの同意を得たうえで、IDやログインパスワード等を預けることなく残高や入出金明細等の情報を連携できるようにするサービスです。

APIサービスを利用して連携できる企業等に関しましては以下のURLに掲載しております。最新の情報をご確認ください。

【URL】

https://www.shinkin.co.jp/sagami/pdf/denshikessai\_keiyakunaiyou.pdf

#### セキュリティ

#### ■電子証明書による本人認証

ご利用開始時にパソコンにて電子証明書を取得していただくことにより、取得した パソコンのみご利用が可能となります。これにより、パスワードが漏洩した場合でも、 悪意の第三者による不正利用が防止できます。

#### ■権限設定が可能

●管理者用ID〔さがみ信用金庫が管理、お客さまが変更することは不可能〕 利用者(承認者または一般者)IDの管理、契約情報変更、各種照会、各種取引(総 合振込、給与・賞与振込、都度振込、口座振替)の明細登録および承認業務が 利用可能なIDです。

●承認者用ID〔管理者が管理、管理者が変更することが可能〕 契約情報変更、各種照会、各種取引(総合振込、給与・賞与振込、都度振込、口座 振替)の明細登録および承認業務が利用可能なIDです。

●一般者用ID〔**管理者**が管理、管理者が変更することが可能〕 各種照会、各種取引(総合振込、給与・賞与振込、都度振込、口座振替)の明細 登録が利用可能なIDです。

#### ■4つのパスワード

#### ●ログインパスワード

お申込時に初回パスワードをお届けいただきます。

初回サービスご利用時に正規のパスワード(\*6 桁~12 桁の半角英数字)へ 変更のうえご利用ください。

\*数字と英字をそれぞれ1文字以上使用していただきます。英字は大文字小文字 を識別いたしますのでご注意ください。

#### ●登録確認用パスワード(※)

お申込時に初回パスワードをお届けいただきます。

初回サービスご利用時に正規のパスワード(6桁の半角数字)へ変更のうえご利用 ください。

#### ●承認用パスワード(※)

お申込時に初回パスワードをお届けいただきます。

初回サービスご利用時に正規パスワード(10桁の半角数字)へ変更のうえご利用く ださい。

#### ●都度振込送信確認用パスワード

お申込時に初回パスワードをお届けいただきます。

初回サービスご利用時に正規パスワード(10桁の半角数字)へ変更のうえご利用く ださい。

※WEB-FB ライト(簡易型)を契約のお客様は利用しません。

<ご注意> ①ID・パスワードが知られないように、手帳やメモ等に残すことは避け てください。

②パスワードは定期的に変更してください。

③パスワードは他人に絶対に教えないでください。

※さがみ信用金庫では、お客様のパスワードをお聞きする事はありません。

④不特定多数が利用するパソコンや、他人に不正利用される危険性の あるパソコンからのサービス利用は避けてください。

⑤ID・パスワードに関するトラブルが生じた場合は、直ちにさがみ信用金庫へご連絡ください。

⑥上記4種のパスワードについては全てお客様の管理となりますので、 万がーパスワードを失念されてしまった場合には、再度パスワードをお届 けいただくことになります。

#### ■「SSL 256bit」の暗号通信方式を採用

SSLとは、「インターネット上でデータ通信を行う際に利用される暗号通信の方法」 であり、現在もっとも解読が困難といわれている256bitSSL方式を採用しています。

■強制ログアウト

本サービス利用中に15分以上何も取引を行わない場合は、強制ログアウトとなり 本サービスのご利用を一旦停止させていただきます。

継続してサービスをご利用いただくには再度ログインを行ってください。

#### ■パスワード誤入力

4種類のパスワードについて、誤入力の回数が連続して当金庫の所定回数に達した場合にはパスワードがロックされ、それ以降の本サービスのご利用ができなくなりますので、入力にはご留意ください。

<ご対応方法>

●管理者用IDの場合

規制の解除には当金庫所定の手続きが必要です。詳細につきましては、お客 さまの契約している取引店までご連絡ください。

●承認者用IDおよび一般者用IDの場合 企業の管理者(管理者用ID利用者)の方が規制の解除を行ってください。

■ソフトウェアキーボード

ログインパスワード入力時、キーボード入力の他にソフトウェアキーボードからの 入力も可能です。

## 手数料一覧表

■本システムにおける基本手数料(月額手数料)および振込手数料は、以下のURL に掲載しております。最新の情報をご確認ください。

[URL]

https://www.shinkin.co.jp/sagami/corp/account/web\_fb/commission.shtml

# ご利用環境

- ■ご用意いただくパソコン等につきまして
- ●インターネットの接続
- ●電子メールアドレス
- ●OS・ブラウザの当庫所定の推奨環境

+

●PDF形式ファイルの閲覧環境

上記ご利用環境をご用意いただく必要がございます。

\*企業内LANでインターネットをご利用される際に、個別の設定(特定のアドレス 制限)がなされているときには、ご利用いただけない場合がございます。

# 推奨環境と設定について

■パソコンの推奨環境および設定につきましては、以下のURLに掲載しております。 最新の情報をご確認ください。

[URL]

https://www.shinkin.co.jp/info/houjincl\_k/kankyo.html

※推奨環境には、開発元のサポートが終了し、セキュリティ更新プログラム等の 提供が行われていないOSやブラウザは含まれません。

また、推奨環境については動作確認をしておりますが、パソコンの機種や設定に おいて多くの差異が存在します。そのため、IBシステムの動作等に不具合や一部 制約が生じる可能性があることから、完全な動作保証はできないことをご理解願い ます。

なお、推奨環境対象外のOSやブラウザをご利用される場合は、お客さまの責任 においてご利用いただくようお願いいたします。

【留意事項】

1. 本サービスにて作成するPDF帳票を閲覧する場合、アドビシステムズ社の

「Adobe Reader」が必要です。さがみ信用金庫ホームページよりダウンロードできます。 2. セキュリティ上の脆弱性を防止するため、最新のセキュリティパッチの適用、ウィルス

対策ソフトの導入を必ず実施するようお願いします。

3. Adobe Reader のバージョンが古い場合、帳票を閲覧できない場合がありますので最新版にアップデートするようお願いします。

4. Windows8.1 Internet Explorer 11.0 は、デスクトップ画面から起動してください。スタート 画面から起動するInternet Explorer11.0 は、推奨環境対象外です。

デスクトップ画面への切替方法は別冊版のご利用の手引き3ページをご参照ください。

5. オートコンプリート機能を使用してお客様ID とログインパスワードを保存すると、予期 せぬ画面でお客様ID とログインパスワードが表示されることがあります。このため、セキュ リティの観点から本サービスにて、オートコンプリート機能を使用しないようお願いいたしま す。お客様ID とログインパスワードを保存した場合は、28ページの手順で削除してくださ い。

6. ログアウト画面等にある「閉じる」ボタンについては、ブラウザによっては正常に動作しな い場合があります(反応しない、セッションエラー画面に遷移するなど)。この場合、ブラウザ 機能(「×」ボタンなど)を利用して画面を閉じて下さい。

## Windows10およびWindows11の初期設定

■Microsoft Edge(IEモード)で電子証明書を取得するための手順について Windows10およびWindows11をご利用の方は、Microsoft Edge(IEモード) で電子証明書を取得していただく必要があります。次ページ以降の取得方法を ご参照ください。

※電子証明書とはWEB-FBを利用するパソコンで取得することで、第三者による 不正利用のリスクを軽減させるものです。電子証明書を取得したパソコン以外からは 本サービスが利用できなくなるため、セキュリティ面での強化が図れます。

※Windows10およびWindows8. 1でInternet Explorer 11. 0をご利用の 場合は、別ファイルの「Internet Explorer11. 0初期設定 WEB-FBご利用の 手引き(別冊)」をご参照ください。

# 【Microsoft Edge(IE モード)における電子証明書の取得方法】

| 画面                                                                                                    | 内容                                                  |
|----------------------------------------------------------------------------------------------------|-----------------------------------------------------|
| Image: Status Line School (Status Line School (Status L | 1. コントロールパネルを開いてください。<br>表示されていなければ検索してご確認<br>ください。 |
| <ul> <li>図、コンドロールパネル、、</li> <li>マークーの設定を調整します</li> <li>ジステムとセキュリティ</li> <li>コンピューターの状態を確認</li> <li>ユーザーアカウント</li> <li>コンピューターの状態を確認</li> </ul>                                                                                                    | 2.「ネットワークとインターネット」を選択<br>してください。                    |
| ファイル局産でのアイルの(1x)のアップコピーを保存<br>(1x)のアップと復元 (Mindows 7)         デスクトップのカスタマイズ           ネットワークとインターネット<br>スットワークの代、キットワークとインターネット         デスクトップのカスタマイズ           ハードウェア (ネットワークの代、海湾のアークの)<br>デバイスシリック (数での支配)、自営売、インターネットの表示と接受部定<br>デバイスシリック (数での支配)、自営売、インターネットの支売と接受部定<br>デバイスシリック (数定の支配)、自営売、インターネットのの表示と接受部定<br>デバイスシリック (数定の支配)、自営売、インターネットのの表示と接受部定<br>デバイスシリック (数定の支配)、自営売・インターネットのの表示と接受部定<br>デバイスシリック (数定の支配)、自営売・インターネットのの表示と接受部定<br>デバインの追加) (数定の支配)、自営売・インターの(1) (数での)<br>デバイスシリック (数字の支配)、自営売・インターネットのの表示と接受部定<br>デバイスクロック (数字の支配)、自営売・インターネット<br>アインターネットのの表示と接受部定<br>デバインタース・のの意志(1) (1) (1) (1) (1) (1) (1) (1) (1) (1)                                                                                                    |                                                     |
| キャトワークとインターネット              マ へ                                                                                                    | 3.「インターネットオプション」を選択して<br>ください。                      |

| 画面                                                                                                    | 内容                   |
|----------------------------------------------------------------------------------------------------|----------------------|
|                                                                                                    | 4. インターネットプロパティの「セキュ |
|                                                                                                    | リティ」タブを選択してください。     |
| エロ ゼイコリテイ フライハント コノテンツ 接続 フロッフム 詳細設定<br>閲覧の履歴                                                                                                    |                      |
| ー時ファイル、履歴、Cookie、保存されたパスワード、および Web フォーム パトワ<br>の情報を削除します。                                                                                                    |                      |
| 削除(D) 設定(S) ソの・<br>デザイン                                                                                                    |                      |
| 色(O) 言語(L) フォント(N) ユーザー補助(E)                                                                                                    |                      |
|                                                                                                    |                      |
|                                                                                                    |                      |
|                                                                                                    |                      |
|                                                                                                    |                      |
| 4                                                                                                    |                      |
|                                                                                                    |                      |
|                                                                                                    |                      |
|                                                                                                    |                      |
|                                                                                                    |                      |
|                                                                                                    |                      |
|                                                                                                    | 5.「信頼済みサイト」を選択してくださ  |
| インターネットのフロバティ     インターネットのフロバティ     インターネットの     インターネットの     インターネットの     インターネットの     インターネットの     インターネットの     インターネットの     インターネットの     インターネットの     インターネットの     インターネットの     インター     インター      インター      インター      インター      インター      インター      イン      インター      イン      イン      イン      イン      インター      イン      インター      イン      インター      イン      インター      イン      インター      イン      インター      イン      インター      イン      インター      イン      イン | ι ν <sub>°</sub>     |
|                                                                                                    |                      |
|                                                                                                    |                      |
| インターネット ローカル イントラネッ 信頼済みサイト 制限付きサイト<br>ト                                                                                                    |                      |
|                                                                                                    |                      |
| a いすべてのインターネットの Web サイトには、このゾーンを<br>使用してください。                                                                                                    |                      |
| このゾーンのセキュリティのレベル(L)<br>このゾーンで許可されている)、ベル・中から寄                                                                                                    |                      |
| - 中高 - ほんどの Web サイトに適切です。                                                                                                    |                      |
| <ul> <li>- 安全でない可能性のあるコンテンツをダウンロードする前に警告します。</li> <li>- 未署名の ActiveX コントロールはダウンロードされません。</li> </ul>                                                                                                    |                      |
|                                                                                                    |                      |
| レベルのカスタマイズ(C, 既定のレベル(D)<br>すべてのゾーンを既定のレベルにリセットする(R)                                                                                                    |                      |
| R<br>OK キャンセル 適用(A)                                                                                                    |                      |
|                                                                                                    |                      |
|                                                                                                    |                      |
|                                                                                                    |                      |
|                                                                                                    |                      |
|                                                                                                    |                      |
|                                                                                                    |                      |

| 画面                                                                                                    | 内容                         |
|----------------------------------------------------------------------------------------------------|----------------------------|
|                                                                                                    | 6. 信頼済みサイトのゾーンのセキュリ        |
| 全般 セキュリティ ブライバシー コンテンツ 接続 ブログラム 詳細設定                                                                          | ティレベルを「中低」に設定後、「サイト」       |
| ヤキュリティ砂字を表示または変更するゾーンを選択してくだちい。                                                                               | を選択してください。                 |
| i i i i i i i i i i i i i i i i i i i                                                                         |                            |
| インターネット ローカル イントラネッ 信頼 浮み・サイト 制限付きサイト<br>ト                                                                    |                            |
| 信頼済みサイト<br>このソーンには、コンビューターやファイルに損害を与えない<br>サイト(S)                                                             |                            |
|                                                                                                    |                            |
| このゾーンのセキュリティのレベル(L)<br><u>このゾーンで許可</u> されているレベル: すべて                                                          |                            |
|                                                                                                    |                            |
| - ほとんどのコンテンツが等告なしに実行されます。<br>- 未署名の ActiveX コントロールはダウンロードされません。<br>- 書なが の中しく川の保存です。                          |                            |
| レベルのカスタマイズ(Q 反手のレベル(D)                                                                                        |                            |
| すべてのゾーンを既定のレベルにリセットする(R)                                                                                      |                            |
| OK         キャンセル         適用(A)                                                                                |                            |
|                                                                                                    |                            |
|                                                                                                    | 7. 信頼済みサイトにト記URLを追加        |
| <ul> <li>         ・         ・         ・</li></ul>                                                             | してくたさい。                    |
| このゾーンの Web サイトの追加と利除ができます。このゾーンの Web サイトす<br>べてに、ゾーンのセキュリティ設定が適用されます。<br>・・・・・・・・・・・・・・・・・・・・・・・・・・・・・・・・・・・・ | https://*.ib.shinkin-ib.jp |
| この Web サイトをゾーンに追加する(D): ソク                                                                                    |                            |
| 道加(A)<br>Webサイト(W):                                                                                           |                            |
| https://ssc0101-files.sharepoint.com 削除(R)<br>https://ssc0101-myfiles.sharepoint.com                          |                            |
|                                                                                                    |                            |
| ■ このゾーンのサイトにはすべてサーバーの確認 (https:)を必要とする(S)                                                                     |                            |
| (D)で3(C)                                                                                                    |                            |
| - 警告なLの中ルヘルの併発です。                                                                                             |                            |
| ★ 信頼済みサイト × 6/1                                                                                               | 8.「追加」ボタンを選択してください。        |
| このゾーンの Web サイトの追加と削除ができます。このゾーンの Web サイトす                                                                     |                            |
| ✓ べてに、ゾーンのセキュリティ設定が適用されます。                                                                                    |                            |
| このWeb サイトをゾーンに追加する(D):<br>https://*.ib.shinkin-ib.jp                                                          |                            |
| Web #/1+(W):                                                                                                  |                            |
| http://scolor-mesanacponecom                                                                                  |                            |
|                                                                                                    |                            |
| ■ L いソーノルソ1 PL   49 ハ L ソーハーの確認 (https:) を必要どする(5)                                                            |                            |
| 開じる(C)                                                                                                    |                            |
|                                                                                                    |                            |
|                                                                                                    |                            |
|                                                                                                    |                            |
|                                                                                                    |                            |

| 画面                                                                                   | 内容                                                                                                    |
|--------------------------------------------------------------------------------------|----------------------------------------------------------------------------------------------------|
|                                                                                      | 9. Cookie(クッキー)の受入れ設定を行                                                                                                    |
| 10 127 170200011 : A                                                                 | います。「プライバシー」タブの「サイト」                                                                                                    |
| 設定                                                                                   | ■ボタンを選択してください。                                                                                                    |
| サイト(S) 詳細設定(V)                                                                       |                                                                                                    |
| フ ポップアップブロック                                                                         |                                                                                                    |
| <ul> <li>ほとんどのポップアップ ウィンドウの表示を無効にし     設定(E)     ます。</li> </ul>                      |                                                                                                    |
| ✓ ポップアップ ブロックを有効にする(B)                                                               |                                                                                                    |
|                                                                                      |                                                                                                    |
| 1                                                                                    | Le contra de la contra de la contra de |
|                                                                                      |                                                                                                    |
|                                                                                      |                                                                                                    |
|                                                                                      |                                                                                                    |
|                                                                                      |                                                                                                    |
|                                                                                      |                                                                                                    |
|                                                                                      |                                                                                                    |
| OK         キャンセル         適用(A)                                                       |                                                                                                    |
|                                                                                      |                                                                                                    |
|                                                                                      |                                                                                                    |
|                                                                                      |                                                                                                    |
| サイトごとのブライバシー操作     メ                                                                 | 10.「Webサイトのアドレス」の入力欄                                                                                                    |
| サイトの管理                                                                               | に、下記URL を入力します。(半角)                                                                                                    |
| <ul> <li>ブライパシーボリシーに関係なく Cookie の使用を常に許可または拒否する Web サイトを<br/>指定することができます。</li> </ul> | shinkin-ib.jp                                                                                                    |
| 管理する Web サイトの完全なアドレスを入力してから、[許可] または [ブロック] をクリックしてくだ<br>さい。                         |                                                                                                    |
| - 一覧からサイトを削除するには、Web サイトの名前を選択して [削除] ボタンをクリックしてください。 い。 -                           | 「許可」ボタンを選択後「OK」を拥下                                                                                                    |
| Webサイトのアドレス(W):                                                                      |                                                                                                    |
| SimkiPO5p<br>新可(A)                                                                   |                                                                                                    |
| 管理している Web サイト(S):                                                                   |                                                                                                    |
| ドメイン<br>binkin-ib.jp<br>常に許可                                                         |                                                                                                    |
| すべて用川特(M)                                                                            |                                                                                                    |
|                                                                                      |                                                                                                    |
|                                                                                      |                                                                                                    |
|                                                                                      |                                                                                                    |
|                                                                                      |                                                                                                    |
|                                                                                      |                                                                                                    |
|                                                                                      |                                                                                                    |
|                                                                                      |                                                                                                    |
|                                                                                      |                                                                                                    |
|                                                                                      |                                                                                                    |

| 画面                                                                                                    | 内容                                                                                                    |
|----------------------------------------------------------------------------------------------------|----------------------------------------------------------------------------------------------------|
| ・ インターネットのブロバティ       ? ×         全般 セキュリティ ブライバシー コンテンツ 接続 ブログラム 詳細設定         設定         ・ サイト(5) 詳細設定(V)         ポップアップブロック         ・ ほとんどのボップアップ ウィンドウの表示を無効にし         設定(E)         ・ オ・プアップブロックを有効にする(B)         OK       キャンセル         通用(A)                                                                                                    | 11. ポップアップブロックを設定します。<br>「プライバシー」タブの「ポップアップブ<br>ロックを有効にする」が有効(チェック<br>あり)であることを確認します。<br>「設定」ボタンを選択してください。 |
| <ul> <li>● ボッブアッブブロックの設定</li> <li>● ボッブアッブはブロックされています。下の一覧にサイトを追加することにより、特定のWebサイトのボッブアップを許可でさます。</li> <li>● 芋茸さるWebサイトのアドレス(W):</li> <li>● www.shinkin.co.jp/info/hib/kaizen/20170313/index.html</li> <li>● https://www.shinkin.co.jp/info/hib/kaizen/20170313/index.html</li> <li>● https://www.shinkin.co.jp/info/hib/kaizen/20170313/index.html</li> <li>● ボッブアップのブロック時に言を鳴らす(P)</li> <li>● ボッブアップのブロック時に遭知/(-を表示する(N)</li> <li>ゴッブアップのブロック時に遭知/(-を表示する(N)</li> </ul> | 12.「許可するWeb サイトのアドレス」<br>の入力欄に下記URL を入力します。<br>www.shinkin.co.jp<br>「追加」ボタンを選択してください。                      |
| 中: ほとんどの自動ボップアップをブロックする     ・       ボップアップ ブロックの詳細     閉じる(C)       プ Dropbox (株式会)     ・                                                                                                    |                                                                                                    |

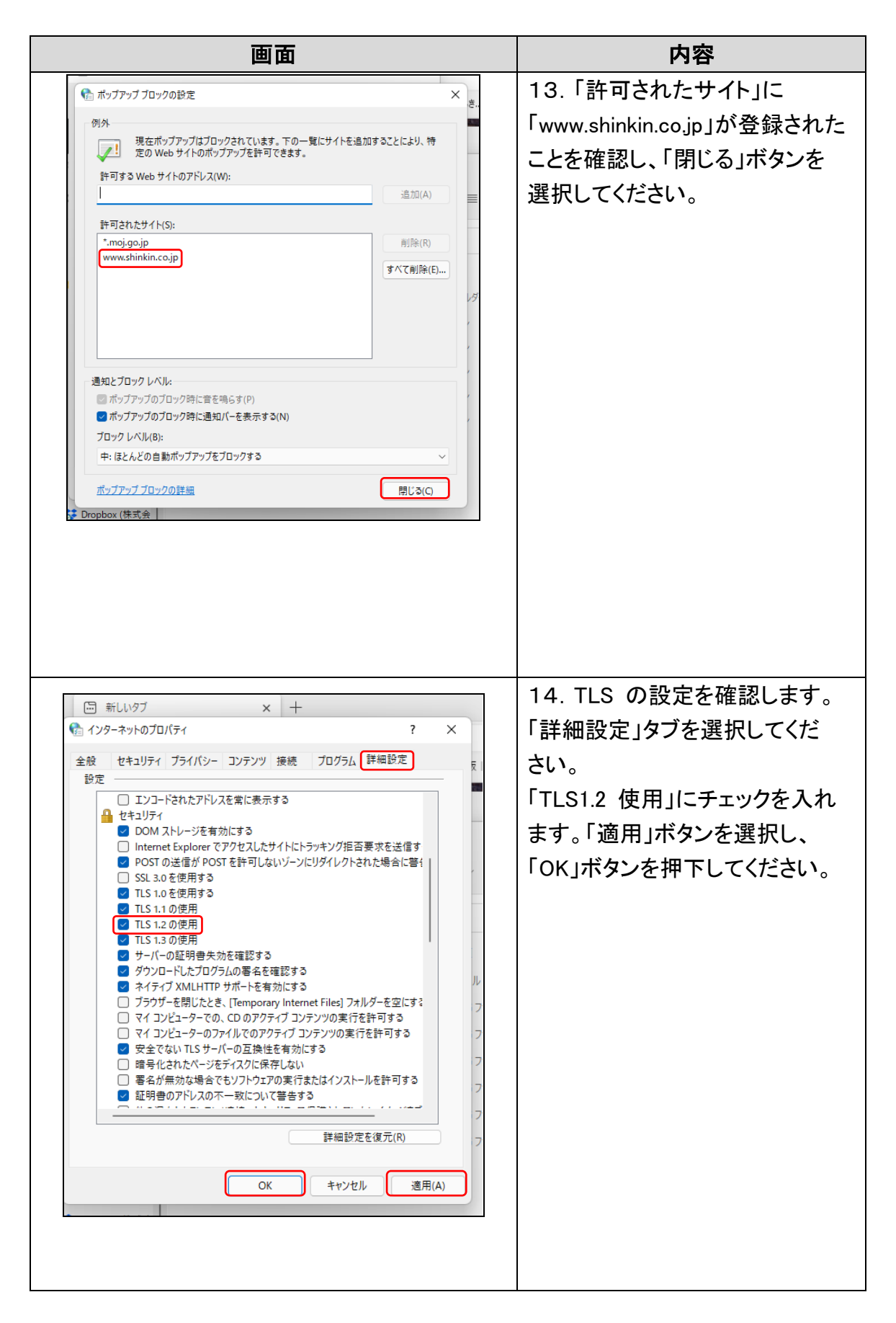

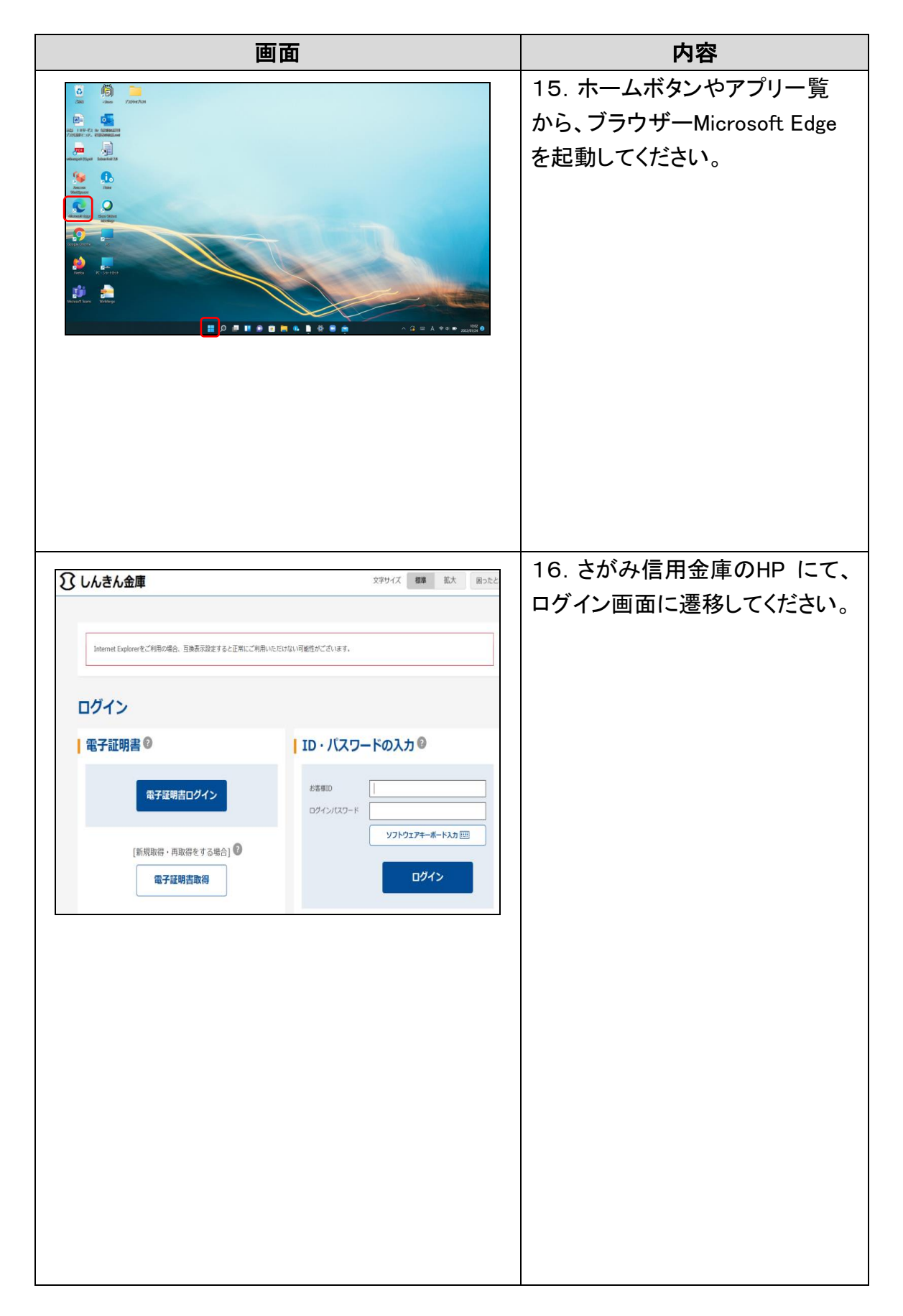

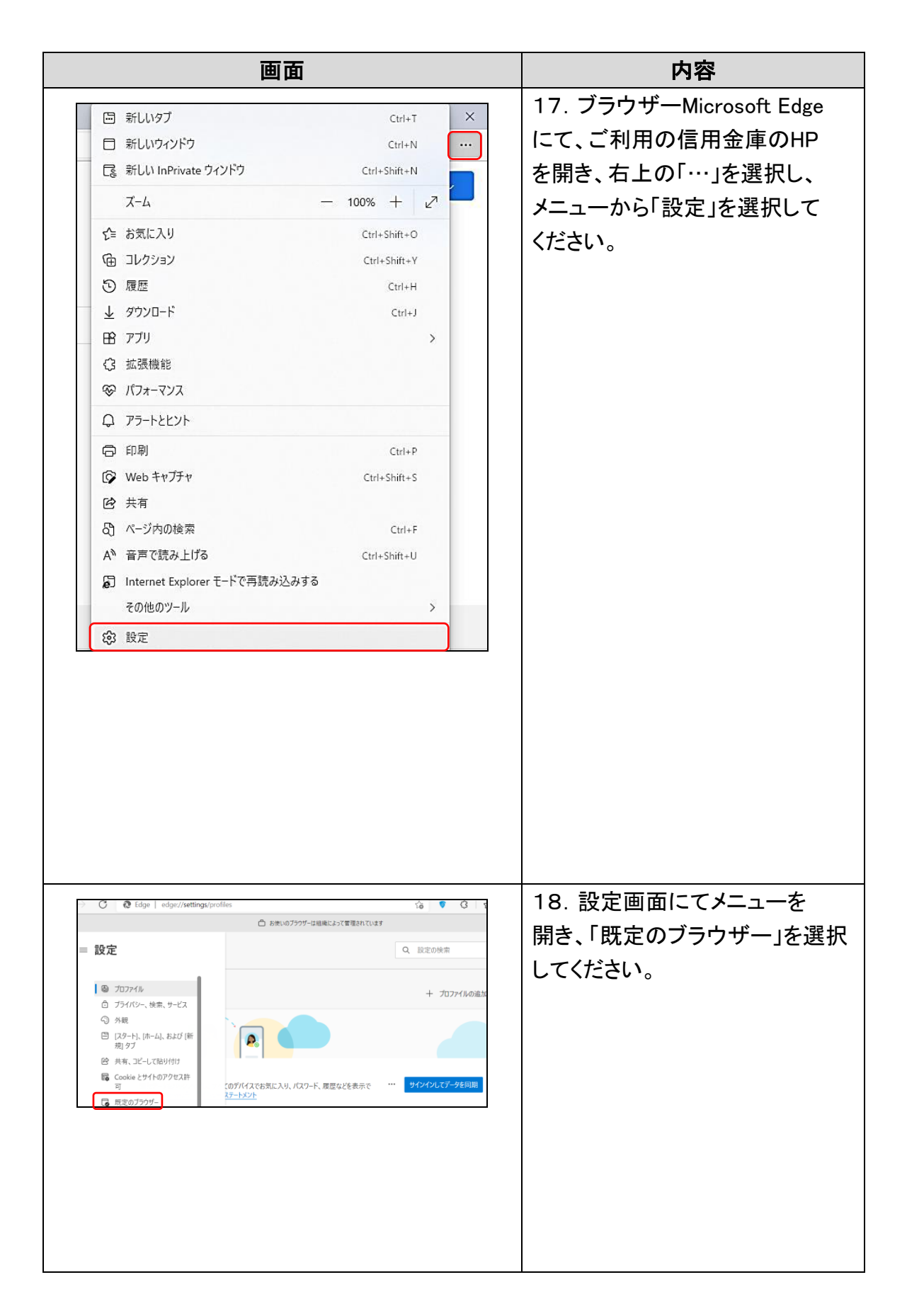

|                                                                                                    | <b></b>                                                                                                    | 内容                                                                                                    |
|----------------------------------------------------------------------------------------------------|----------------------------------------------------------------------------------------------------|----------------------------------------------------------------------------------------------------|
| 既定のブラウザー                                                                                                    |                                                                                                    | 19. 「Internet Explorer モードで                                                                                           |
| Microsoft Edge を既定のブラウザーにする                                                                                                    | 既定に設定する                                                                                                    | サイトの再読み込みを許可」の                                                                                                    |
| •                                                                                                    |                                                                                                    |                                                                                                    |
| Internet Explorer の立換性                                                                                                    | 互換性のないサイトのみ ~                                                                                                    |                                                                                                    |
| internet Explorer に Microsoft Edge でサイトを高かせる ①                                                                                                    | 11778ます                                                                                                    |                                                                                                    |
| Internet Explorer モードでサイトの再読み込みを許可 🕜                                                                                                    | 既定 ~                                                                                                    |                                                                                                    |
| Microsoft Edge でフラウスするとさに、互換性を確保するために Internet Explorer が必要<br>とを選択できます。                                                                                                    | 要な場合は、Internet Explorer モードで再度読み込むご 既定<br>許可                                                                                                    |                                                                                                    |
| Internet Explorer モード ページ<br>これらのページは、ページ違加日から 30 日間 Internet Explorer モードで照きます. Internet                                                                                                    | t Explorer モード 許可 tts) 新可しない                                                                                                    |                                                                                                    |
|                                                                                                    |                                                                                                    |                                                                                                    |
| 既定のブラウザー                                                                                                    |                                                                                                    | 20. 再起動ボタンを選択し、                                                                                                    |
| Microsoft Edge を既定のプラウザーにする                                                                                                    | 既定に設定する                                                                                                    | ブラウザーを再起動してください。                                                                                                    |
|                                                                                                    |                                                                                                    |                                                                                                    |
| .ternet Explorer の互換性                                                                                                    |                                                                                                    |                                                                                                    |
| Internet Explorer に Microsoft Edge でサイトを開かせる ⑦<br>Internet Explorer でブラウズするときに、Microsoft Edge でサイトを自動的に開くように満                                                                                                    | 互換性のないサイトのみ ◇                                                                                                    |                                                                                                    |
| Internet Explorer モードでサイトの再読み込みを許可 ⑦                                                                                                    | 許可 ~                                                                                                    |                                                                                                    |
| Microsoft Edge でブラウズするとさに、豆 換性を確保するために Internet Explorer が必引<br>を選択できます。                                                                                                    | 要な場合は、Internet Explorer モードで再度読み込むこと                                                                                                    |                                                                                                    |
| この設定の変更を有効にするには、ブラウザーを再起勤してください                                                                                                    | じ 再起動                                                                                                    |                                                                                                    |
| Internet Explorer モード ページ                                                                                                    | et Explorer モードの一覧に追加されているページがまだありません。                                                                                                    |                                                                                                    |
| これらのページは、ページ追加日から 30 日間 Internet Explorer モードで開きます. Interne                                                                                                    |                                                                                                    |                                                                                                    |
| これらのページは、ページ追加日から 30 日間 Internet Explorer モードで開きます. Interne                                                                                                    |                                                                                                    |                                                                                                    |
| これらのページは、ページ追加日分ら 30 日間 Internet Explorer モードで焼きます。Interne                                                                                                    |                                                                                                    |                                                                                                    |
| これらのページは、ページ追加日から 30 日間 Internet Explorer モードで開きます。Interne                                                                                                    |                                                                                                    |                                                                                                    |
| これらのページは、ページ通知日から 30 日間 Internet Explorer モーアで開きます。Interne                                                                                                    |                                                                                                    |                                                                                                    |
| ごれらのページは、ページ追加目から 30 目間 Internet Explorer モードで開きます. Internet<br>Single Company Single Company        | Ctrl+T X                                                                                                    | <br>21.「既定のブラウザー」を                                                                                                    |
| <ul> <li>これらのページは、ページ追加日から so 日間 Internet Explorer モードで開きます. Internet</li> <li>新しいタブ</li> <li>新しいウィンドウ</li> </ul>                                                                                                    | Ctrl+T X<br>Ctrl+N                                                                                                    | ↓ 21.「既定のブラウザー」を<br>閉じて、さがみ信用金庫HP画面                                                                                   |
| <ul> <li>これらのペーツは、ペーツ追加目的ら so 目間 Internet Explorer モードで開きます. Internet</li> <li>新しいタブ</li> <li>新しいウィンドウ</li> <li>読いい InPrivate ウィンドウ</li> </ul>                                                                                                    | Ctrl+T ×<br>Ctrl+N ····<br>Ctrl+Shift+N                                                                                                    | 21.「既定のブラウザー」を<br>閉じて、さがみ信用金庫HP画面<br>を表示」、ブラウザー右上の「…」                                                                 |
| <ul> <li>ごれらのページは、ページ温祉日から 30 日間 Internet Explorer モーヤで開きます. Internet Explorer モーヤで開きます. Internet Explorer モーヤーヤーヤーヤーヤーヤーヤーヤーヤーヤーヤーヤーヤーヤーヤーヤーヤーヤーヤ</li></ul>                                                                                                    | Ctrl+T<br>Ctrl+N<br>Ctrl+Shift+N<br>- 100% + 2 <sup>71</sup>                                                                                                    | 21.「既定のブラウザー」を<br>閉じて、さがみ信用金庫HP画面<br>を表示し、ブラウザー右上の「…」<br>を選択して、メニュー内の                                                 |
| <ul> <li>(1500ページは、ページ追加目前5 30 日間 Internet Explorer モードで開きます. Internet</li> <li>新しいタブ</li> <li>新しいウィンドウ</li> <li>話しい InPrivate ウィンドウ</li> <li>ズーム</li> <li>なった、入り</li> </ul>                                                                                                    | Ctrl+T<br>Ctrl+N<br>Ctrl+Shift+N<br>- 100% + 2 <sup>7</sup><br>Ctrl+Shift+O                                                                                                    | 21.「既定のブラウザー」を<br>閉じて、さがみ信用金庫HP画面<br>を表示し、ブラウザー右上の「…」<br>を選択して、メニュー内の                                                 |
| <ul> <li>(1) 50ページス・ページネコロ 日から 50 日間 Internet Explorer モードで開きます. Internet Explorer モードで開きます. Internet Explorer Explorer モードで開きます. Internet Explorer Explorer</li></ul> | Ctrl+T<br>Ctrl+N<br>Ctrl+Shift+N<br>- 100% + 2 <sup>71</sup><br>Ctrl+Shift+O<br>Ctrl+Shift+V                                                                                             | 21.「既定のブラウザー」を<br>閉じて、さがみ信用金庫HP画面<br>を表示し、ブラウザー右上の「…」<br>を選択して、メニュー内の<br>「InternetExplorer モードで再読み                    |
| <ul> <li>ごれらがページは、ページ通知日から 30 日間 Internet Explorer モードで開きます、 Internet Explorer モードで開きます、 Internet Explorer Explorer モードで開きます、 Internet Explorer モードで開きます、 Internet Explorer Explorer Exp</li></ul> | Ctrl+T<br>Ctrl+N<br>Ctrl+Shift+N<br>- 100% + 27<br>Ctrl+Shift+O<br>Ctrl+Shift+Y<br>Ctrl+H                                                                                                | 21.「既定のブラウザー」を<br>閉じて、さがみ信用金庫HP画面<br>を表示し、ブラウザー右上の「…」<br>を選択して、メニュー内の<br>「InternetExplorer モードで再読み<br>込みする」を選択してください。 |
| <ul> <li>ごトレンタイ・ソル、ペーン通知日から 50 日間 Internet Explorer モードで開きます. Internet Explorer モードで開きます. Internet Explorer Explorer モードで開きます. Internet Explorer Explorer Ex</li></ul>  | Ctrl+T<br>Ctrl+N<br>Ctrl+Shift+N<br>- 100% + 2 <sup>7</sup><br>Ctrl+Shift+O<br>Ctrl+Shift+Y<br>Ctrl+H<br>Ctrl+J                                                                          | 21.「既定のブラウザー」を<br>閉じて、さがみ信用金庫HP画面<br>を表示し、ブラウザー右上の「…」<br>を選択して、メニュー内の<br>「InternetExplorer モードで再読み<br>込みする」を選択してください。 |
| <ul> <li>ごにらページは、ページ追加日から 30 日間 Internet Explorer モードで開きます、Internet Explorer モードで開きます、Internet Explorer Explorer E</li></ul> | Ctrl+T<br>Ctrl+N<br>Ctrl+Shift+N<br>- 100% + 2 <sup>7</sup><br>Ctrl+Shift+C<br>Ctrl+Shift+Y<br>Ctrl+H<br>Ctrl+J<br>X                                                                     | 21.「既定のブラウザー」を<br>閉じて、さがみ信用金庫HP画面<br>を表示し、ブラウザー右上の「…」<br>を選択して、メニュー内の<br>「InternetExplorer モードで再読み<br>込みする」を選択してください。 |
| <ul> <li>ごれらページは、ページ温知世から 30 日間 Internet Explorer モードで開きます、Internet</li> <li>新ししいタブ</li> <li>新ししいウインドウ</li> <li>新ししいコインドウ</li> <li>ズーム</li> <li>ズーム</li> <li>なき お気に入り</li> <li>ロノクション</li> <li>履歴</li> <li>ダウンロード</li> <li>アブリ</li> <li>試 振機能</li> </ul>                                                                                                    | Ctrl+T<br>Ctrl+N<br>Ctrl+Shift+N<br>- 100% + 27<br>Ctrl+Shift+Q<br>Ctrl+Shift+Y<br>Ctrl+J<br>Ctrl+J<br>X                                                                                 | 21.「既定のブラウザー」を<br>閉じて、さがみ信用金庫HP画面<br>を表示し、ブラウザー右上の「…」<br>を選択して、メニュー内の<br>「InternetExplorer モードで再読み<br>込みする」を選択してください。 |
| <ul> <li>ごドラページは、ページ追加目的ら 50 日間 Internet Explorer モードで開きます、Internet Explorer モードで開きます、Internet Explorer Explorer</li></ul>   | Ctrl+T<br>Ctrl+N<br>Ctrl+Shift+N<br>- 100% + 2 <sup>7</sup><br>Ctrl+Shift+O<br>Ctrl+Shift+Y<br>Ctrl+H<br>Ctrl+J<br>>                                                                     | 21.「既定のブラウザー」を<br>閉じて、さがみ信用金庫HP画面<br>を表示し、ブラウザー右上の「…」<br>を選択して、メニュー内の<br>「InternetExplorer モードで再読み<br>込みする」を選択してください。 |
| <ul> <li>ごわらページは、ページ温知覚から 30 目間 Internet Explorer モードで開きます. Internet Explorer モードで開きます. Internet Explorer Explorer Exp</li></ul>  | Ctrl+T<br>Ctrl+N<br>Ctrl+Shift+N<br>- 100% + 27<br>Ctrl+Shift+Q<br>Ctrl+Shift+Y<br>Ctrl+H<br>Ctrl+J<br>>                                                                                 | 21.「既定のブラウザー」を<br>閉じて、さがみ信用金庫HP画面<br>を表示し、ブラウザー右上の「…」<br>を選択して、メニュー内の<br>「InternetExplorer モードで再読み<br>込みする」を選択してください。 |
| <ul> <li>ごちらページは、ページ油加出から 30 日間 Internet Explorer モードで開発きま、Internet Explorer モードで開発きま、Internet Explorer モードで開発きま、Internet Explorer モードで開発きます、Internet Explorer モードで開発きます、Internet Explorer モードで開発され、Internet Explorer モードで開発され、Internet Explorer モードで開発され、Internet Explorer モードで開発され、Internet Explorer Explorer E</li></ul>  | Ctrl+T<br>Ctrl+N<br>Ctrl+Shift+N<br>- 100% + 2 <sup>7</sup><br>Ctrl+Shift+V<br>Ctrl+Shift+Y<br>Ctrl+J<br>X<br>Ctrl+J<br>X<br>X<br>X<br>X<br>X<br>X<br>X<br>X<br>X<br>X<br>X<br>X<br>X    | 21.「既定のブラウザー」を<br>閉じて、さがみ信用金庫HP画面<br>を表示し、ブラウザー右上の「…」<br>を選択して、メニュー内の<br>「InternetExplorer モードで再読み<br>込みする」を選択してください。 |
| <ul> <li>□ 新しいタブ</li> <li>□ 新しいクブ</li> <li>□ 新しいウィンドウ</li> <li>□ 新しいウィンドウ</li> <li>□ 新しい InPrivate ウィンドウ</li> <li>□ ホーム</li> <li>☆ お気に入り</li> <li>① コレクション</li> <li>③ 履歴</li> <li>↓ ダウンロード</li> <li>昭 アブリ</li> <li>③ 拡張機能</li> <li>※ パフォーマンス</li> <li>○ アラートとヒント</li> <li>□ 印刷</li> <li>○ Web キャブチャ</li> </ul>                                                                                                    | Ctrl+T<br>Ctrl+N<br>Ctrl+Shift+N<br>- 100% + 2 <sup>7</sup><br>Ctrl+Shift+O<br>Ctrl+Shift+Y<br>Ctrl+H<br>Ctrl+J<br>><br>Ctrl+P<br>Ctrl+Shift+S                                           | 21.「既定のブラウザー」を<br>閉じて、さがみ信用金庫HP画面<br>を表示し、ブラウザー右上の「…」<br>を選択して、メニュー内の<br>「InternetExplorer モードで再読み<br>込みする」を選択してください。 |
| <ul> <li>ごろのページは、ページ温知見から 30 日間 Neement Explorer モードで開きます. Neement</li> <li>新ししいクオンドウ</li> <li>新ししいウオンドウ</li> <li>新ししい InPrivate ウインドウ</li> <li>新しし、InPrivate ウインドウ</li> <li>オーム</li> <li>オーム</li> <li>オーム</li> <li>シスーム</li> <li>シスーム</li> <li>シスーム</li> <li>アブリ</li> <li>拡張機能</li> <li>アブリ</li> <li>拡張機能</li> <li>アブリ</li> <li>拡張機能</li> <li>アブリ</li> <li>拡張機能</li> <li>アブリ</li> <li>振振機能</li> <li>アブリ</li> <li>振振機能</li> <li>アブリ</li> <li>振振機能</li> <li>アブリ</li> <li>振振機能</li> <li>アブリ</li> <li>ションクション</li> <li>シュージ</li> <li>アブリ</li> <li>ジェ ジェージ</li> <li>ビクォーマンス</li> <li>ロ</li> <li>アラートととント</li> <li>ロ</li> <li>印刷</li> <li>Web キャブチャ</li> <li>共有</li> </ul>                                                                                                    | Ctrl+T<br>Ctrl+N<br>Ctrl+Shift+N<br>- 100% + 27<br>Ctrl+Shift+Q<br>Ctrl+Shift+Y<br>Ctrl+J<br>Ctrl+J<br>Ctrl+J<br>Ctrl+Shift+Y<br>Ctrl+Shift+Y                                            | 21.「既定のブラウザー」を<br>閉じて、さがみ信用金庫HP画面<br>を表示し、ブラウザー右上の「…」<br>を選択して、メニュー内の<br>「InternetExplorer モードで再読み<br>込みする」を選択してください。 |
| <ul> <li>ごトロクバージス・ページ通知目から 30 日間 Nearment Explorer モードで開きます. Nearment</li> <li>新ししいクブンドウ</li> <li>新ししいウインドウ</li> <li>新ししいウインドウ</li> <li>ズーム</li> <li>ズーム</li> <li>プーム</li> <li>シスーム</li> <li>シスーム</li> <li>マーム</li> <li>マーム</li> <li>マーム</li> <li>マーム</li> <li>ジスーム</li> <li>マーム</li> <li>ジスーム</li> <li>ジスーム</li> <li>マーム</li> <li>マーン</li> <li>マーン</li> <li>マーン</li></ul>                                                                                                    | Ctrl+N<br>Ctrl+Shift+N<br>- 100% + 2 <sup>2</sup><br>Ctrl+Shift+V<br>Ctrl+Shift+V<br>Ctrl+J<br>Ctrl+J<br>Ctrl+J<br>Ctrl+J<br>Ctrl+P<br>Ctrl+Shift+S<br>Ctrl+F                            | 21.「既定のブラウザー」を<br>閉じて、さがみ信用金庫HP画面<br>を表示し、ブラウザー右上の「…」<br>を選択して、メニュー内の<br>「InternetExplorer モードで再読み<br>込みする」を選択してください。 |
| <ul> <li>□ 新しいタブ</li> <li>□ 新しいクブ</li> <li>□ 新しいウィンドウ</li> <li>こ 新しいウィンドウ</li> <li>こ 新しい InPrivate ウィンドウ</li> <li>ご 新した InPrivate ウィンドウ</li> <li>② 新した InPrivate ウィンドウ</li> <li>② 振歴</li> <li>↓ ダウンロード</li> <li>※ アブリ</li> <li>③ 拡張機能</li> <li>※ パフォーマンス</li> <li>○ アラートとヒント</li> <li>○ 印刷</li> <li>○ Web キャプチャ</li> <li>ビ 共有</li> <li>③ ページ内の検索</li> <li>A* 音声で読み上げる</li> </ul>                                                                                                    | Ctrl+T<br>Ctrl+N<br>Ctrl+Shift+N<br>- 100% + 2 <sup>2</sup><br>Ctrl+Shift+O<br>Ctrl+Shift+Y<br>Ctrl+H<br>Ctrl+H<br>Ctrl+J<br>><br>Ctrl+Shift+S<br>Ctrl+Shift+S<br>Ctrl+Shift+U           | 21.「既定のブラウザー」を<br>閉じて、さがみ信用金庫HP画面<br>を表示し、ブラウザー右上の「…」<br>を選択して、メニュー内の<br>「InternetExplorer モードで再読み<br>込みする」を選択してください。 |
| <ul> <li>□ 新しいタブ</li> <li>□ 新しいクブ</li> <li>□ 新しいウィンドウ</li> <li>□ 新しいウィンドウ</li> <li>□ 新しい InPrivate ウィンドウ</li> <li>ズーム</li> <li>☆ お気に入り</li> <li>① コレクション</li> <li>○ 履歴</li> <li>▲ ダウンロード</li> <li>凹 アブリ</li> <li>③ 拡張機能</li> <li>※ パフォーマンス</li> <li>○ アラートとヒント</li> <li>□ 印刷</li> <li>○ Web キャブチャ</li> <li>ビ 共有</li> <li>③ ページ内の検索</li> <li>A 一手の下面読み上げる</li> <li>⑤ Internet Explorer モードで面読み込み</li> </ul>                                                                                                    | Ctrl+T<br>Ctrl+N<br>Ctrl+Shift+N<br>- 100% + 2 <sup>7</sup><br>Ctrl+Shift+O<br>Ctrl+Shift+Y<br>Ctrl+H<br>Ctrl+J<br>><br>Ctrl+Shift+S<br>Ctrl+P<br>Ctrl+Shift+S<br>Ctrl+F<br>Ctrl+Shift+U | 21.「既定のブラウザー」を<br>閉じて、さがみ信用金庫HP画面<br>を表示し、ブラウザー右上の「…」<br>を選択して、メニュー内の<br>「InternetExplorer モードで再読み<br>込みする」を選択してください。 |
| <ul> <li>□ 新しいタブ</li> <li>□ 新しいクブ</li> <li>□ 新しいクブドウ</li> <li>□ 新しいウィンドウ</li> <li>□ 新しいフィンドウ</li> <li>□ ホレンクシンドウ</li> <li>ズーム</li> <li>☆ お気に入り</li> <li>ゆ コレクション</li> <li>○ 履歴</li> <li>↓ ダウンロード</li> <li>凹 アブリ</li> <li>③ 拡張機能</li> <li>※ パフォーマンス</li> <li>○ アラートとヒント</li> <li>□ 印刷</li> <li>○ Web キャブチャ</li> <li>○ 共有</li> <li>③ ページ内の検索</li> <li>A* 音声で読み上げる</li> <li>⑤ Internet Explorer モードで再読み込み</li> </ul>                                                                                                    | Ctrl+T<br>Ctrl+N<br>Ctrl+Shift+N<br>- 100% + 27<br>Ctrl+Shift+O<br>Ctrl+Shift+Y<br>Ctrl+J<br>Ctrl+J<br>Ctrl+J<br>Ctrl+J<br>Ctrl+J<br>Ctrl+P<br>Ctrl+Shift+S<br>Ctrl+F<br>Ctrl+Shift+U    | 21.「既定のブラウザー」を<br>閉じて、さがみ信用金庫HP画面<br>を表示し、ブラウザー右上の「…」<br>を選択して、メニュー内の<br>「InternetExplorer モードで再読み<br>込みする」を選択してください。 |

| 画面                                                                                             | 内容                       |
|------------------------------------------------------------------------------------------------|--------------------------|
| https://www13.ib.test.shinkin-ib.jp/est/                                                       | 22. ポップアップ画面にて           |
| このページは Internet Explorer モードで開かれ ×<br>ています                                                     | 「このページはInternet Explorer |
| Microsoft Edge では、ほとんどのページがより運切に動作しま                                                           | モードで開かれています」が表示          |
| す。セキュリティ上の理由により、このページの閲覧が完了した<br>らすぐにこのモードを終了することをお勧めします。 <u>詳細語</u> 明                         | されたら、「完了」ボタンを選択          |
| 次回、このページを Internet Explorer モードで開<br>く                                                         | してください。                  |
| 管理 完了                                                                                          |                          |
| 互換モード: IE(不明)                                                                                  |                          |
| CO 保護モード:有効                                                                                    |                          |
| 「 ゾーン: 無効                                                                                      |                          |
| C      C      Lo      Ittps://www13.ib.test.shinkin-ib.jp/est/webfb/wfblin000.do?Code=ODg40A=+ | 23. ブラウザーMicrosoft Edge  |
| et Explorer モードになっています。ほとんどのページは、Microsoft Edge でより運切に機能します。                                   | 。<br>(IEモード)になっていることを確認  |
|                                                                                                | (アドレスバーの左にInternet       |
|                                                                                                | Explorerのアイコン「 🧔 」が      |
| ■ 電子証明書 ● ID・ハスワートの入力 ●                                                                        | 表示)後、電子証明書取得ボタン          |
| 電子証明書ログイン         お客様D           ログインパスワード                                                     | をクリックして、電子証明書取得          |
| [新規取得・再取得をする場合] <sup>②</sup><br>電子証明書取得<br>ログイ                                                 | 開始画面を選択してください。           |
|                                                                                                | 24. 電子証明書取得画面にて、         |
| t Explorer モードになっています。ほとんどのページは、Microsoft Edge でより適切に機能します。 終了                                 | お客様ID/ログインパスワードを         |
| しんきん電子証明書認証局                                                                                   | 入力した上で「取得」ボタンを選択         |
| 電子証明書取得                                                                                        | してください。                  |
| 電子証明書取得に必要な本人認証を行います。<br>お客様IDとロジインバスワードを入力し「取得」ポタンを押してください。                                   |                          |
| あ客様ID:        ロヴィンバスワード:        ソフトウェアキーボード入力 (使用方法)       取得                                  |                          |
|                                                                                                |                          |

| 画面                                                                                                    | 内容                     |
|----------------------------------------------------------------------------------------------------|------------------------|
|                                                                                                    | 25. 電子証明書取得画面にて、       |
| ← → C û Ø b https://www03.ib.test.shinkin-ib.jp/kydm/e/client/userEnroll11.htm?c_e=18                                                                                                    | ブラウザーMicrosoft Edge(IE |
| Internet Explorer モードになっています。ほとんとのページは、Microsoft Edge でより透切に機能します。                                                                                                    | モード)にて表示されていることを       |
| しんきん電子証明書認証局                                                                                                    | 確認(アドレスバーの左にInternet   |
| 電子証明書取得開始。<br>電子語明書の原稿者開始、考えた希望の保存先生が、生根していたき、18月1日の第二日の第二日の第二日の第二日の第二日の第二日の第二日の第二日の第二日の第二                                                                                                    | Explorerのアイコン「 🥥 」が    |
| 9月105日に14年3 30歳日よ、3000~1776度現時間の小がりますので、14年かた13 3よ に そのままが1号5くとろい。<br>バンコンに保存する<br>専用USBに保存する                                                                                                    | 表示)後、ユーザのID とパスワード     |
| 専用USBに保存する場合の事前準備について                                                                                                    | を入力した上で「パソコンに保存        |
| ・専用USBをご利用いただくには、当金庫へ専用USBの利用申込をする必要がありますので、<br>当金庫のホームページをご確認いただくか、所定の連絡先までご連絡ください。<br>・電子証明書の保存には管理ソフトを車前にインストールする必要があります。<br>インストールされていない場合は、以下のダウンロードページよりダウンロートし、                                                                                                    | する」を選択してください。          |
| ラロンローンは、かんていてい。<br>専用USBのご案内および管理ソプのダウンロードページはこちら                                                                                                    |                        |
| 本Webサイト上における各コンテンツは、著作圏によって保護されています。                                                                                                    | ※「専用USB に保存する」を選択した    |
|                                                                                                    | 場合は、「パソコンに保存する」を選択     |
|                                                                                                    | した場合と同様の画面遷移となります。     |
| C A I https://www03.ib.test.shinkin-lb.jp/kydm/e/client/userEnroll11.htm?c_e=1&c_t=1&r_s=a4ba9a06e50.                                                                                                    | 26. 「Web アクセスの確認」画面    |
| Internet Explorer モードになっています。ほとんどのページは、Microsoft Edge でより進切に機能します。 単7                                                                                                    | にて「はい」を選択してください。       |
| しんさん電子証明書記証局<br>電子認知な問題と<br>Statesompressult ar いきないなた、<br>NU2215Gの研究<br>専用USBに保存する場合の事前準備について<br>・専用USBに保存する場合の事前準備について<br>・専用USBに保存する場合の事前準備について<br>・専用USBに保存する場合の事前準備について<br>・専用USBに保存する場合の事前準備について<br>・専用USBに保存する場合の事前とない。<br>We 79センの構想<br>・ 20 We 97 化コーゲーのたりにゲック発展開会の開作を定けします。<br>Maximum District Address Address A |                        |
|                                                                                                    | 27. 「Web アクセスの確認」画面    |
| Web アクセスの確認 ×                                                                                                    | で、再度「はい」を選択してくださ       |
| ▲ この Web サイトはユーザーの代わりにデジタル証明書の操作を実行します。                                                                                                    | ι <sup>ν</sup> 。       |
| https://www03.ib.test.shinkin-ib.jp/kydm/e/cgi-bin/sophialite.exe                                                                                                    |                        |
| ユーザーの代わりにデジタル証明書を操作できるのは、既知の Web サイトだ<br>けに制限する必要があります。<br>この操作を許可しますか?                                                                                                    |                        |
| [はい(Y) いいえ(N)                                                                                                    |                        |
|                                                                                                    |                        |

| 画面                                                                           | 内容                                                                                                    |
|------------------------------------------------------------------------------|----------------------------------------------------------------------------------------------------|
|                                                                              | 28.「新しいRSA 交換キーを                                                                                                    |
| 新UN BCA な換ま_を作成1ます X                                                         | 作成します」で「OK」を選択して                                                                                                    |
| ***********************************                                          | ください。                                                                                                    |
| OK キャンセル 詳細(D)                                                               |                                                                                                    |
| <ul> <li></li></ul>                                                          | 29. 左図のような画面が表示<br>されれば、電子証明書取得が<br>完了しました。<br>「このウインドウを閉じる」を選択<br>してください。<br>Edgeのウィンドウをすべて閉じた<br>後、再度Edgeを起動させて<br>当庫ホームページよりログイン<br>画面を表示して下さい。 |
| * この電子証明書が-インストールされたパンコン以外ではログインできません。<br>* 電子証明書の有効明問は1年です。<br>このウィンドウを閉じる  |                                                                                                    |
| ログイン         電子証明書         ID・パスワードの入力                                       | 30.「電子証明書ログイン」を<br>クリックします。                                                                                                    |
| 電子証明書ログイン     ある留田       「新規版券・両取得をする場合」     ログインパスワード       電子証明書取得     ログイ | ※引き続き、【各パスワードの設<br>定および利用開始登録】を行いま<br>す。                                                                                                    |
|                                                                              | 次ページへお進みください。                                                                                                    |

| Ē                  | 画面                                                                                               | 内容                                                                                            |
|--------------------|--------------------------------------------------------------------------------------------------|-----------------------------------------------------------------------------------------------|
| ① しんきん金庫           | ۲                                                                                                | 1. ログインパスワード変更                                                                                |
| ログインパスワード変更        | E                                                                                                | 画面が表示されますので、<br>ログインパスワードの変更を                                                                 |
| <b>ログインパスワードの入</b> | <del>ற</del> 0                                                                                   | 行います。                                                                                         |
| お客様ID              | W0001                                                                                            | <ul> <li>◇現ログインパスワード</li> <li>申込書でお届けいただいた</li> </ul>                                         |
| 現ログインパスワード 必須      |                                                                                                  | 『初回ログインパスワード』を                                                                                |
| 新ログインバスワード 砂須      | ① 英数混在で設定してください。         半角英数       (6~12文字)         確認のため再入力してください。         半角英数       (6~12文字) | <ul> <li>入力します。</li> <li>◇新ログインパスワード</li> <li>今後利用するログインパス</li> <li>ワードを入力し、確認のために</li> </ul> |
|                    | 実行 >                                                                                             | 再度、新ログインパスワードを<br>入力します。<br>「実行」をクリックしてください。                                                  |
|                    |                                                                                                  |                                                                                               |

【各パスワードの設定および利用開始登録】

- ★6~12桁の半角英数字で、英字と数字をそれぞれ1文字以上使用して設定します(英字の 大文字・小文字も区別します)。
- ★新ログインパスワードには現ログインパスワードと同一番号は設定できません。 また、お客様IDと同一番号も設定できません。
- ★生年月日、電話番号等他人から推測されやすいパスワードは避けてください。

WEB-FBライト(簡易型)をご契約の方は、登録確認パスワード及び承認用パス ワードは使用しませんのでパスワードの変更は行いません。 24ページの都度振込送信確認用パスワード変更画面に進んでください。

| 画面                                                                          | 内容               |
|-----------------------------------------------------------------------------|------------------|
| しんきん金庫     し     ん     さん     ・                                             | 2. 登録確認用パスワード変更  |
|                                                                             | 画面が表示されますので、登録   |
| パスワード変更                                                                     | 確認用パスワードの変更を行い   |
| 登録確認用パスワードの入力 😨                                                             | ます。              |
|                                                                             | * 登録確認用パスワードは6桁の |
|                                                                             | 半角数字で設定します。      |
| 半角数字 (6文字)                                                                  | ◇現登録確認用パスワード     |
| 新登録確認用パスワード         必須         確認のため再入力してください。           半角数字         (6文字) | 申込書でお届けいただいた『初回  |
|                                                                             | 登録確認用パスワード』を入力   |
| 実行、                                                                         | します。             |
|                                                                             | ◇新登録確認用パスワード     |
|                                                                             | 今後利用する登録確認用パス    |
|                                                                             | ワードを入力し、確認のために   |
|                                                                             | 再度、新登録確認用パスワード   |
|                                                                             | を入力します。          |
|                                                                             |                  |
|                                                                             | 「実行」をクリックしてください。 |
|                                                                             |                  |
| ひんきん金庫     しんきん金庫     し                                                     | 3. 承認用パスワード変更画面が |
|                                                                             | 表示されますので、承認用パス   |
| ハスリート変更                                                                     | ワードの変更を行います。     |
| ▲ 承認用パスワードの入力 <sup>2</sup>                                                  | *承認用パスワードは10桁の   |
| 田康辺田パマワード ぶろ                                                                | 半角数字で設定します。      |
|                                                                             | ◇現承認用パスワード       |
| 半角数字 (10文字)                                                                 | 申込書でお届けいただいた『初回  |
| 新承認用バスワード 必須 確認のため再入力してください。<br>半角数字 (10文字)                                 | 承認用パスワード』を入力します。 |
| 1738/3                                                                      | ◇新承認用パスワード       |
| 実行、                                                                         | 今後利用する承認用パスワード   |
|                                                                             | を入力し、確認のために再度、新  |
|                                                                             | 承認用パスワードを入力します。  |
|                                                                             |                  |
|                                                                             | 「実行」をクリックしてください。 |
|                                                                             |                  |
|                                                                             |                  |

| 画面                                                                                                    | 内容                                                                                                    |
|----------------------------------------------------------------------------------------------------|----------------------------------------------------------------------------------------------------|
| 画面         ③ しんきん金庫         パスワード変更         都度振込送信確認用パスワードの入力 ③         現都度振込送信確認用パスワード 図         照都度振込送信確認用パスワード 図         照都度振込送信確認用パスワード 図         解爾度振込送信確認用パスワード 図         解爾度振込送信確認用パスワード 図         「半角数字」 (10文字)         注角数字       (10文字) | 内容<br>4. 都度振込送信確認用パス<br>ワード変更画面が表示され<br>ますので、都度振込送信確認<br>用パスワードの変更を行い<br>ます。<br>*都度振込送信確認用パス<br>ワードは10桁の半角数字で<br>設定します。<br>◇現都度振込送信確認用パス<br>ワード                                                                                                    |
| 実行 ,                                                                                                    | <ul> <li>リート</li> <li>申込書でお届けいただいた</li> <li>『初回都度振込送信確認用</li> <li>パスワード』を入力します。</li> <li>◇新都度振込送信確認用パス</li> <li>ワード</li> <li>今後利用する都度振込送信</li> <li>確認用パスワードを入力し、</li> <li>確認のために再度、新都度</li> <li>振込送信確認用パスワードを</li> <li>入力します。</li> <li>「実行」をクリックしてください。</li> </ul> |

| 画面                                                                                                    | 内容                            |
|----------------------------------------------------------------------------------------------------|-------------------------------|
| <利用開始登録>                                                                                                    | 1. 利用開始番号発行画面                 |
| しんきん金庫     タテサイズ 佐孝 拡大 日ったとき                                                                                   | が表示されますので                     |
| 1 選択 2 照会                                                                                                    | 利用開始番号の発行を                    |
| 利用開始番号発行                                                                                                    | 行う企業を選択します。                   |
| 企業の選択®                                                                                                    |                               |
| <ul> <li>○ 利用総価号の選び先を始合、補償する場合は企業を批択し、「協会」ボタンを押してください。</li> <li>選択 企業名(康宇) 企業名(カナ) 合社コード 口座情報 契約増加</li> </ul>  | 「利用開始番号を発行する」                 |
| しんさん原事 33/3257 999000001 999 (人の進ん支店 総合用込<br>株式 1000001 株式 1000001 株式 1000001 株式 1000001 株式 1000001 株式 1000001 | をクリックしてください。                  |
|                                                                                                    |                               |
|                                                                                                    |                               |
|                                                                                                    |                               |
|                                                                                                    |                               |
| 照会 > 利用開始器号を発行する >                                                                                             |                               |
|                                                                                                    | 2. 通知先メールアドレスの                |
|                                                                                                    | 確認をして下さい。                     |
| 1 確認 2 完了                                                                                                    | よろしければ「送信」を                   |
| 利用開始番号の通知                                                                                                    | クリックレイ下さい                     |
| 通知先メールアドレス 🛛                                                                                                   |                               |
|                                                                                                    |                               |
| Sminkin-taro@●●.co.jp                                                                                          |                               |
| 以上の内啓を確認のうえ、利用開始番号を発行する場合は、「送信」ボタンを押してください。<br>利用開始番号の通知先を変更する場合は、「変更」ボタンを押してください。                             |                               |
| <u> 変更</u> → 送信 →                                                                                              |                               |
|                                                                                                    |                               |
|                                                                                                    | 0 到田間松平日大改仁                   |
| € しんきん金庫                                                                                                    | 3. 利用用炉留方を完け                  |
| 1 確認 2 完了                                                                                                    | 9 ると、甲込時にの油り                  |
|                                                                                                    | いたにいたの各体のビメー                  |
|                                                                                                    | ルノトレヘハ利用用炉留ち                  |
| 発行完了                                                                                                    | (411)を囲和しま900で、<br>来日もい応言/ださい |
| 利用開始番号を全て発行しました。                                                                                               | 街方をわ控えく/こさい。                  |
| 「ログイン」ボタンを押して、利用開始登録処理を行ってください。                                                                                | 「ロゲノン」たりしょうして                 |
| メール送信先:shinkin-taro@●●.co.jp                                                                                   | ロンイン]をクリックしし<br>  エキい         |
| ログイン                                                                                                    |                               |
|                                                                                                    |                               |

| 画面                                                                                         | 内容                  |
|--------------------------------------------------------------------------------------------|---------------------|
| ご しんきん金庫         文字サイズ 概律 拡大                                                               | 4. グローバルメニューから      |
| ようこそしんきん太算様 2020/10/01 11:00 ログイン(前回 2020/09/30 11:00)<br>メイン 振込・口度振碁 手数対照会 卸約休報 時損情報 管理機能 | 【契約情報】をクリックします。     |
|                                                                                            |                     |
| ご利用メニュー                                                                                    | ご利用メニューから【利用開始      |
| ▲ 金業情報照会 <sup>②</sup> 振込契約情報 <sup>③</sup>                                                  | 登録】をクリックします。        |
| 企業清朝の組会、変更ができます。 振込に関する契約清朝の組会と変更ができます。                                                    |                     |
| 企業情報服会 > 振込契約情報 >                                                                          |                     |
|                                                                                            |                     |
| □ 口座振替契約情報 <sup>◎</sup> 利用開始登録 <sup>◎</sup>                                                |                     |
| 口座振着に関する契約情報の組会ができます。<br>登録されている企業のWEBサービス利用開始登録ができます。                                     |                     |
| 口座編替契約情報 > 利用開始登録 >                                                                        |                     |
|                                                                                            |                     |
| 1 登録 2 先了 〉                                                                                | 5.利用開始登録を行う企業       |
| 利用開始登録                                                                                     | (口座情報)を選択します。       |
| 企業の選択®                                                                                     | Eメールにて通知された4桁の      |
| 選択 企業名 会社コード 口座清朝 契約機例                                                                     | 利用開始番号を入力します。       |
| リオバッグが         9990000001         999 しんさん支店<br>普通 0000001         総合部込                    |                     |
|                                                                                            | 「実行」をクリックしてください。    |
| ソナジックション         999000005         999 しんきん恐さ         総合振込                                 |                     |
| 利用開始番号の入力 🛛                                                                                |                     |
| <b>14川時時間9 63</b> (4文字)                                                                    |                     |
| 以上の内容を確認のうえ、「実行」ボタンを押してください。                                                               |                     |
| 実行                                                                                         |                     |
|                                                                                            |                     |
|                                                                                            | 6. 口座情報の登録が完了       |
| ようこそしんきん太郎様 2020/10/01 11:00 ログイン(前回 2020/09/30 11:00)                                     | しました。さらに追加する口座      |
| メイン 振込・口座振替 手数料照会 契約情報                                                                     | がある場合は「利用開始登録」      |
| > 企業情報照会 → 振込契約情報 → 口座振替契約情報 ▼利用開始登録                                                       | をクリックし、25ページからの     |
| 1 登録 2 完了                                                                                  | 操作を再度行って下さい。        |
|                                                                                            |                     |
| <b>登録完了</b>                                                                                | <br>  口座の登録がすべて完了した |
|                                                                                            | 場合は「メイン」をクリックして     |
| 利用開始登録が正常に行われました。<br>引き続き利用開始登録する場合は、「利用開始登録」ボタンを押してください。                                  | 下さい。                |
|                                                                                            |                     |
| 利用開始登録 >                                                                                   |                     |

| 画面                                                                                                    | 内容             |
|----------------------------------------------------------------------------------------------------|----------------|
| 3 しんきん金庫         文アナイズ (単) 拡大 回力:                                                                                                    | 7.「画面内容の最新化」を  |
| (ようこと UNANA # # 2007/00/11:00 ビッチス(新画 0200/05/30 11:00)           メイン         振込・口座振音         手裁判照会         契約情報         明細情報         管理機能         (2):         パ                                                                                                    | クリックしてください。    |
| ・ 職業総会 → 入出金明細胞金 → 配引状況階会 → ディレード編集組会                                                                                                    | ご契約口座一覧に口座情報が  |
| レポート・お取引状況の                                                                                                    |                |
| 注意 ちたの感以下一タについて発展制度が良っています。                                                                                                    |                |
| 注意 5mの口環語第二タについて単説明現が迫っています。 何時 10/01分の振込データについて、5mの振込取引が正常に発信されました。                                                                                                    |                |
| (情報) 10/01分が現在のステータについて、5日の海辺かりが正常に発信されました。                                                                                                    | WEB-FBのお取扱が可能と |
| (10)12024年20日 21にストに、371020日日2011年36月20日ました。     (1)1225-1238-21にストに、371020日日2011年36月20日ました。     (1)1225-1238-3     (2)1225-1238-3     (2)1225-1238-3     (2)1225-1238-3     (2)1225-1238-3     (2)1225-1238-3     (2)1225-1238-3     (2)1225-1238-3     (2)1225-1238-3     (2)1225-1238-3     (2)1225-1238-3     (2)1225-1238-3     (2)1225-1238-3     (2)1225-1238-3     (2)1225-1238-3     (2)1225-1238-3     (2)1225-1238-3     (2)1225-1238-3     (2)1225-1238-3     (2)1225-1238-3     (2)1225-1238-3     (2)1225-1238-3     (2)1235-1238-3     (2)1235-1238-3     (2)1235-1238-3     (2)1235-1238-3     (2)1235-1238-3     (2)1235-1238-3     (2)1235-1238-3     (2)1235-1238-3     (2)1235-1238-3     (2)1235-1238-3     (2)1235-1238-3     (2)1235-1238-3     (2)1235-1238-3     (2)1235-1238-3     (2)1235-1238-3     (2)1235-1238-3     (2)1235-1238-3     (2)1235-1238-3     (2)1235-1238-3     (2)1235-1238-3     (2)1235-1238-3     (2)1235-1238-3     (2)1235-1238-3     (2)1235-1238-3     (2)1235-1238-3     (2)1235-1238-3     (2)1235-1238-3     (2)1235-1238-3     (2)1235-1238-3     (2)1235-1238-3     (2)1235-1238-3     (2)1235-1238-3     (2)1235-1238-3     (2)1235-1238-3     (2)1235-1238-3     (2)1235-1238-3     (2)1235-1238-3     (2)1235-1238-3     (2)1235-1238-3     (2)1235-1238-3     (2)1235-1238-3     (2)1235-1238-3     (2)1235-1235-1     (2)1235-1235-1     (2)1235-1235-1     (2)1235-1235-1     (2)1235-1235-1     (2)1235-1235-1     (2)1235-1235-1     (2)1235-1235-1     (2)1235-1235-1     (2)1235-1     (2)1235-1     (2)1235-1     (2)1235-1     (2)1235-1     (2)125-1     (2)125-1     (2)125-1     (2)125-1     (2)125-1     (2)125-1     (2)125-1     (2)125-1     (2)125-1     (2)125-1     (2)125-1     (2)125-1     (2)125-1     (2)125-1     (2)125-1     (2)125-1     (2)125-1     (2)125-1     (2)125-1     (2)125-1     (2)125-1     (2)125-1     (2)125-1     (2)125-1     (2)125-1     (2)125-1     (2)125-1     (2)125-1     (2)125-1     (2)125-1     (2)125-1     (2)125-1     (2)125-1     (2)125-1     (2)125-1     (2)125-1     (2)125-1     (2)1 | なりました。         |
| エラー伏児 為替伏児 厄座振替伏児 承認特ち件数                                                                                                    |                |
| エラーはありません。<br>本日発電予定:5件 本日発電予定:5件 (重込) (1)<br>処理済 :5件 処理済 :5件 合計 :15件 合計 :15件                                                                                                    |                |
| WEB : 5HF WEB : 5HF                                                                                                    |                |
| こ契約口座一覧◎                                                                                                    | 4              |
| <b>契約口座</b> 和引内容                                                                                                    |                |
| ₩2 0000001 ₩2 0000001                                                                                                    |                |
| 27/222  株白飯込                                                                                                    |                |
| 受通 0000002 焼品販会 → 入出会判議報会 →                                                                                                    |                |
| 57年29475-1                                                                                                    |                |
| 残高販会 > 入出金親親既会 >                                                                                                    |                |
| 冒担 000003<br>571/3757<br>尊合服込 ▶                                                                                                    |                |
| 福田市会 、 1月会報編集会 、                                                                                                    |                |
| 普通 0000004<br>52473393*                                                                                                    |                |
|                                                                                                    |                |
|                                                                                                    |                |
|                                                                                                    |                |
| <ul> <li>(1) 入出金明際開会は、服会資みの明暗も広力されます。</li> </ul>                                                                                                    |                |
|                                                                                                    |                |
| 「秋田田田」     取引内吉       「秋田田」     秋田松()       「日本のの0001     秋田松()       シンジンジジジ     「秋田松()       「日本のの0002     「秋田松()       シンジンジジジ     「秋田松()       「日本のの0002     「秋田松()       シンジンジジジ     「秋田松()       「日本のの0002     「秋田松()       シンジンジジジ     「秋田松()       「日本のの0002     「秋田松()       シンジンジジジ     「秋田松()       「日本のの0002     「秋田松()       シンジンジジジ     「秋田松()       「日本のの0002     「秋田松()       シンジンジジジ     「秋田松()       「日本の一〇〇〇〇〇〇〇〇〇〇〇〇〇〇〇〇〇〇〇〇〇〇〇〇〇〇〇〇〇〇〇〇〇〇〇〇                                                                                                    |                |

# 【オートコンプリートで保存した ID とパスワードの削除方法】

※本手順を行うと他サイトにて保存したID とパスワードも削除されますのでご留意 ください。

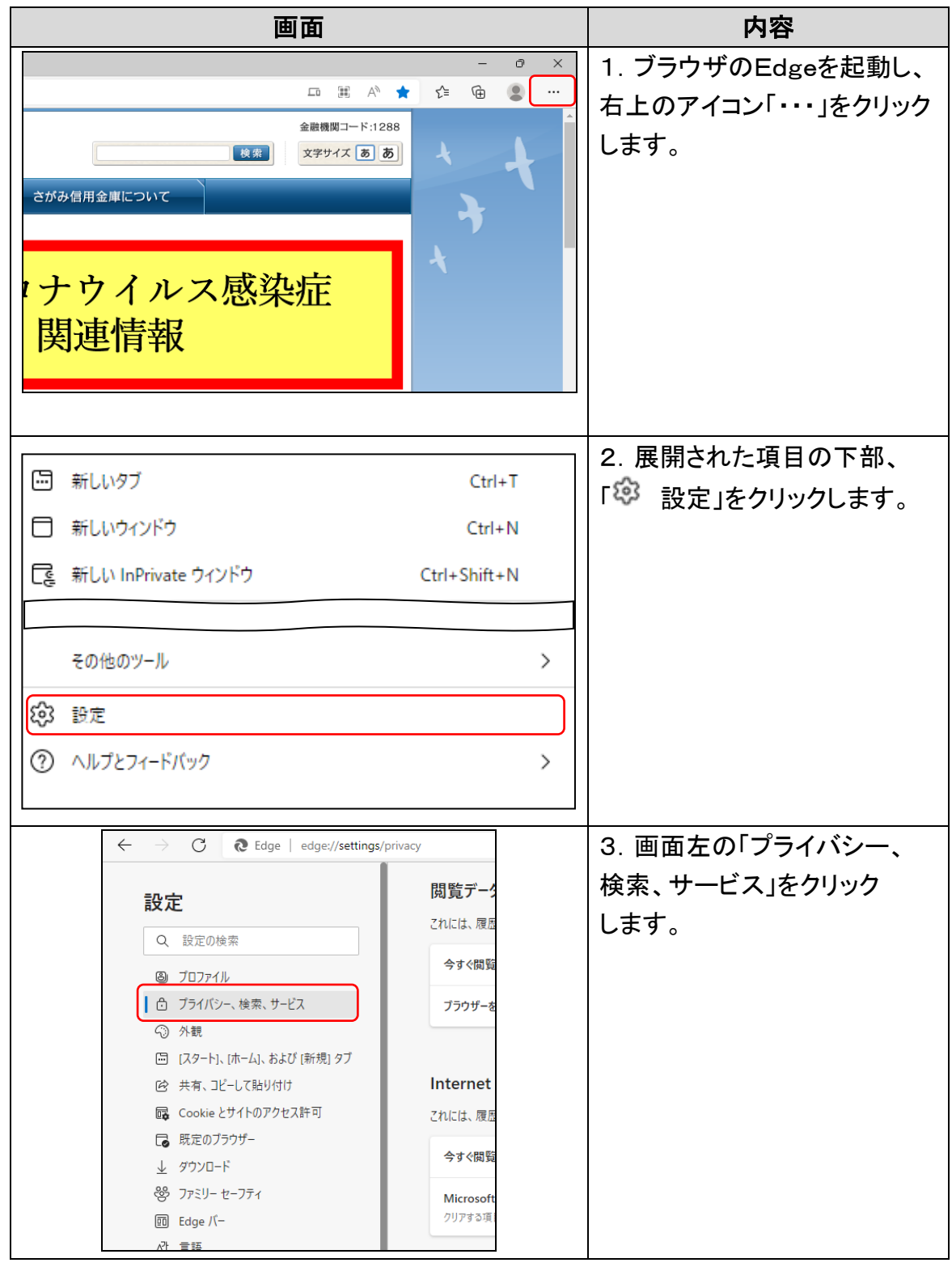

| 画面                                                                                                    | 内容                                     |
|----------------------------------------------------------------------------------------------------|----------------------------------------|
|                                                                                                    | 4. 画面中央部を下へスクロ                         |
| 閲覧データをクリア                                                                                                    | ールし、「閲覧データをクリア」                        |
| これには、履歴、パスワード、Cookie などが含まれます。このブロファイルのデータのみが削除されます。 <u>データの管理</u>                                                                                                    | の項目内、「クリアするデータ                         |
| 今すぐ間覧データをクリア クリアするデータの選択                                                                                                    | の選択」をクリックする。                           |
| ブラウザーを閉じるたびにクリアするデータを選択する >                                                                                                    |                                        |
| Internet Explorer の閲覧データをクリアする         これには、履歴、パスワード、Cookie などが含まれます。Internet Explorer や Internet Explorer モードで選択したデータは削除されます。         今すぐ閲覧データをクリア       クリアするデータの選択         Microsoft Edge を終了するたびに、Internet Explorer や Internet Explorer モードで選択したデータをクリアする<br>クリアする漂白を選択するには、 <u>感覚の薄濃の相談</u> メニューに移動します                                                                                                    |                                        |
|                                                                                                    |                                        |
| 閲覧データをクリア                                                                                                    | 5.「閲覧データをクリア」                          |
| これには、履歴、デーー・***********************************                                                                                                    | 項目内の「時間の範囲」で                           |
| 閲覧データをクリア                                                                                                    | 「すべての期間」を選択し、                          |
| 時間の範囲                                                                                                    | 「パスワード」と「オートフィル                        |
| ブラウザーを閉 すべての期間 ~                                                                                                    | フォーム データ(フォームや                         |
| キャッシュされた画像とファイル                                                                                                    | カードを含む)」の2項目に🗹                         |
| 118 MB 未満を解放します。一部のサイトでは、次回のアクセス時に読み込みが遅くなる可能性があります。                                                                                                    | をつけて下さい。                               |
| これには、履歴、 ズスワード                                                                                                    |                                        |
| 今すぐ間覧デ・ オートフィル フォーム データ (フォームやカードを含む)                                                                                                    |                                        |
| STFOED 2 FOR (回新済の)                                                                                                    |                                        |
| 1 個のサイト<br>クリアする項目を                                                                                                    |                                        |
| Internet Explorer モートの閲覧テーダをグリプする                                                                                                    |                                        |
|                                                                                                    |                                        |
| スペントロン (閲覧データをクリア) スペン (周覧データをクリア) (1997) (1997) | V. ' フタヽソリノ」をクリツク<br>    て下さい(畑井ノレーナロナ |
| 時間の範囲                                                                                                    |                                        |
| すべての期間                                                                                                    |                                        |
| キャッシュされた     百像とファイル     318 MB 未満を解放します。     一部のサイトでは、次回のアクセス時     に読み込みが遅くなる可能性があります。                                                                                                    | れよりのじて留息ください。                          |
| ✓ バスワード<br>なし                                                                                                    | <br>  オートコンプリートで保存した                   |
| オートフィル フォーム データ (フォームやカードを含む)<br>3 件の住所、その他 12 件の候補(同期済み)                                                                                                    | ID、パスワードが削除され                          |
| サイトのアクセス許可     1 個のサイト                                                                                                    | ました。                                   |
| Internet Explorer モードの問覧データをクリアする                                                                                                    |                                        |
| 今すぐクリア キャンセル                                                                                                    |                                        |
|                                                                                                    |                                        |

| 画面                                                                                                    | 内容                                                                                              |
|----------------------------------------------------------------------------------------------------|-------------------------------------------------------------------------------------------------|
| <ul> <li>☆・回・□ ●・ページ(P)・セーフティ(S)・ツール(O)・ @・ ↓</li> <li>文字サイズ 標準 拡大 困ったときは C</li> <li>明細情報 管理機能</li></ul>                                                                                                    | 1. 操作方法の確認やエラー時<br>の対処法等は画面右上端の<br>「困ったときは」をクリックし、<br>ヘルプサイトにアクセス<br>します。                       |
| ご利用前に 単型から成す よくあるご買用         (第四前に 2015年7)         (第四前に 2015年7) | 2. ヘルプサイト内の確認<br>したいアイコンをクリックする<br>と、詳細な情報が表示され<br>ます。                                          |
| しんさん法人インターネットバンキング 操作体験版<br>お客様は、以下の「同生」ポタンを押すことによりしんきんは人インターネットバンキングの各提作イメージを動画で体験できます。                                                                                                    | 3. 各操作イメージを動画(You<br>Tube)で体験できるページも<br>ご用意しております。                                              |
| メージングレージングングルとなり、商品カラー等実施の商品と異なる場合がございます。                                                                                                    | <u>https://www.shinkin.co.jp/tib/</u><br><u>demo/hib_w/index.html</u><br>上記のURLからアクセスして<br>下さい。 |

# 【各種操作方法および操作体験版】

# Q&A・ご注意事項

- Q1 WEB-FBで取引した内容は確認できますか?
- A1 WEB-FBをご利用いただいたお取引の状況は、メイン画面から「取引状況 照会」メニューにて過去3ヶ月分をご確認いただけます。 3ヶ月以前の取引分はお客様の契約している取引店へご連絡ください。
- Q2 振込の登録をしたが、登録の状況や振込が実行されているかはどのように 確認できますか?
- A2 WEB-FBをご利用いただいたお取引の状況は、メイン画面から「取引状況 照会」メニューで対象のお取引をお選びいただくと、お客様が登録した振込情報 の最新状態がご確認いただけます。
- Q3 振込先および口座振替の明細を登録・変更(修正)・削除したいのですが?
- A3 振込先の登録・変更・削除は、メイン画面から「明細情報」メニューを選択し、振込 先や口座振替等、各々の明細を変更・削除してください。
- Q4 振込通知等の登録メールアドレスを変更したいのですが?
- A4 登録したメールアドレスの追加・変更・削除は、メイン画面から「契約情報」 メニューを選択し「企業情報照会」→「照会」の後、登録情報の変更を行って ください。

なお、メールアドレスは携帯電話用を含め最大10箇所まで登録できます。

- Q5 パスワードを変更したいのですが?
- A5 パスワードの変更は、利用者(管理者、承認者、一般者)ID毎にメイン画面から 「管理機能」メニューを選択し「ID メンテナンス」から変更を行ってください。 なお、利用者権限により変更できない場合もございます。
- Q6 パスワードがロックされた場合はどうすればいいのですか?
- A6 利用者(承認者または一般者)IDがロックされた場合は、管理者の方がロックの 解除を行います。また、管理者IDの場合は、当金庫所定の手続きが必要です。 詳細につきましては、お客様の契約している取引店までご連絡ください。

- Q7 総合振込、給与・賞与振込のWEB承認後の振込予約取消はどうすれば できますか?
- A7 メイン画面から「取引状況照会」メニューで総合振込、給与・賞与振込を選択し 取消する振込を指定して取消ボタンをクリックすると総合振込は前営業日まで、 給与・賞与振込は3営業日前まで取消すことが出来ますが、振込日当日の取消 は出来ませんのでご注意ください。なお、取消にも「登録確認用パスワード」が 必要です。

#### Q8 総合振込、給与・賞与振込のWEB承認後の一部取消ができますか?

- A8 できません。該当のデータを全部取消してから再度登録する必要があります。
- Q9 都度振込の振込予約取消はどうすればできますか?
- A9 メイン画面から「取引状況照会」メニューで都度振込を選択し、取消する振込を 指定して取消ボタンをクリックすると取消すことが出来ますが、振込日当日の 取消は出来ませんのでご注意ください。なお、取消にも「都度振込送信確認用 パスワード」が必要です。
- Q10 都度振込の受取人名(カナ)が振込先金融機関からの自動取得ができなくなり ましたがどうすれば自動取得できますか?
- A10 契約している取引店へご連絡ください。お手続きが必要となります。
- Q11 即時振込対応の金融機関がどこか確認できますか?
- A11 受取人様の金融機関のホームページを確認してください。当金庫は対応してお ります。
- Q12 振込日当日の取消はどうすればいいのですか?
- A12 WEB 上では当日の取消はできません。取消の場合は、組戻しの手続きが必要 となりますのでお客様の契約している取引店までご連絡ください。 ※所定の手数料がかかります。
- Q13 メイン画面に「承認期限が近づいています」というメッセージが表示されるの ですが?
- A13 WEB承認を行っていない振込データがありますので、振込内容をご確認の上 「WEB承認」または「差戻し」のどちらかを選択してください。

- Q14 WEB-FBの基本手数料はいつ引き落しされるのですか?
- A14 お申し込みいただいた代表口座から、毎月20日の午前10時に引落させて いただきます。
- Q15 使用しているパソコンが壊れた場合はどうしたら良いですか?
- A15 パソコンの修理、ブラウザまたはOSの再インストールを行った場合は、 電子証明書が失われます。管理者ID のパソコンの場合は、当金庫にて再発行 の手続きが必要です。利用者(承認者、一般者)ID のパソコンの場合は、管理者 ID にてメイン画面から「管理機能」メニューを選択し「IDメンテナンス」より再発行 の操作が必要です。当金庫に届出は必要ありません。 詳しくは、お客様の契約している取引店またはお客様サポートダイヤルまで ご連絡ください。

#### Q16 複数台のパソコンで利用できますか?

- A16 申込時のお客様ID は管理者ID となります。複数のパソコンを利用する場合は、 管理者ID でログインし、メイン画面から「管理機能」メニューを選択し 「ID メンテナンス」より利用者用のID を作成してください。 IDは承認者・一般者と分けて作成することができます。また、利用者ID は 99 個まで作成することができ、電子証明書においても利用者ID 毎に取得(更新) する必要があります。
- Q17 電子証明書がインストールされたパソコンを紛失した場合、どうしたら良い ですか?
- A17 すぐにお客様サポートダイヤルまたは取引店にご連絡ください。速やかに電子 証明書の失効手続きを行います。失効処理を行った電子証明書は利用不可と なり、該当電子証明書を利用したログインを不可とします。詳しくは、お客様の契 約している取引店またはお客様サポートダイヤルまでご連絡ください。

・お客様サポートダイヤル 🛄 0120-426-614

#### Q18 電子証明書の有効期限はありますか?

A18 お客様が電子証明書を取得した日から1年間が有効期間です。有効期間を 経過した電子証明書は利用不可となりログインが行えなくなりますので、 有効期限前に更新を行ってください。

- Q19 電子証明書の更新はいつまでに行えば良いですか?
- A19 電子証明書の更新は有効期限30日前から有効期限までに行うことが可能 です。

#### Q20 電子証明書の有効期限が迫った場合、更新を促す案内はありますか?

A20 あります。通知方法はメール通知およびログイン後の画面表示にて行います。 メール通知では、有効期限切れ30日前と10日前に登録されているメール アドレス宛に通知し、画面表示では、有効期限切れ30日前より、ログイン後の 画面にて通知します。ログイン後の「重要なお知らせ」をお読みいただき、更新 作業を行って下さい。

#### Q21 電子証明書の有効期限を経過してしまった場合はどうなりますか?

- A21 電子証明書の有効期限を経過してしまった場合、90 日以内であれば更新では なく新規取得手続きを行ってください。万が一、電子証明書の有効期限切れ後 90 日を超えてしまった場合、電子証明書は失効となりますので再発行の手続き が必要となります。管理者の場合は契約している取引店へご連絡ください。
- Q22 電子証明書の更新をしたらログインができなくなってしまいました。 どうしたらいいですか?
- A22 有効な電子証明書であるか確認する必要があります。詳しくはお客様サポート ダイヤルまでご連絡ください。

#### Q23 不正な資金移動等があった場合補償されますか?

- A23 被害補償の限度額、被害補償の適用条件など具体的な内容については契約 している取扱店へご確認してください。
- Q24 無効な電子証明書を選択した際、エラーメッセージ画面が表示されました。 どうしたら良いですか?

A24 一度ブラウザをすべて終了させてから再度ログインを行ってください。 ブラウザを終了せずに再ログインを行った場合、同様のエラーメッセージが 表示されます。 なお、本人と異なるユーザIDまたは電子証明書にてログインした場合も同様と なります。

# お問い合わせ窓口

フリーダイヤルとEメールでお問い合わせを受け付けております。

#### お問い合わせ先

・お客様サポートダイヤル 🔝 0120-426-614

平 日 9:00~22:00

土日祝日 9:00~17:00 ※12 月31 日~1 月3 日を除く

## ・【Eメール】 info@sagami-shinkin.co.jp

<Eメールにご記入いただきたい事項> ①お名前 ②電話番号 ③お問い合せ内容 ※Eメールのお問い合わせ内容は、平日9時~17時の間に間隔を置いて確認しております。 お問い合わせに対するご回答は、内容や休業日などにより、お時間がかかる場合が ございます。なお、内容により回答いたしかねる場合もありますのでご了承ください。